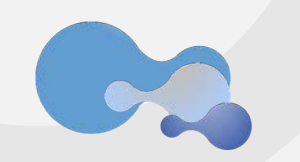

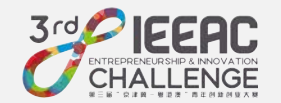

## 第三届"京津冀-粤港澳"青年创新创业大赛

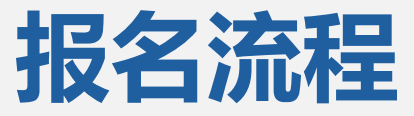

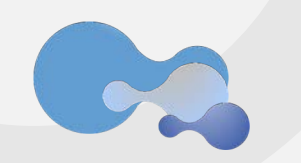

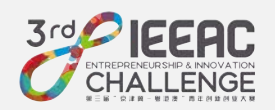

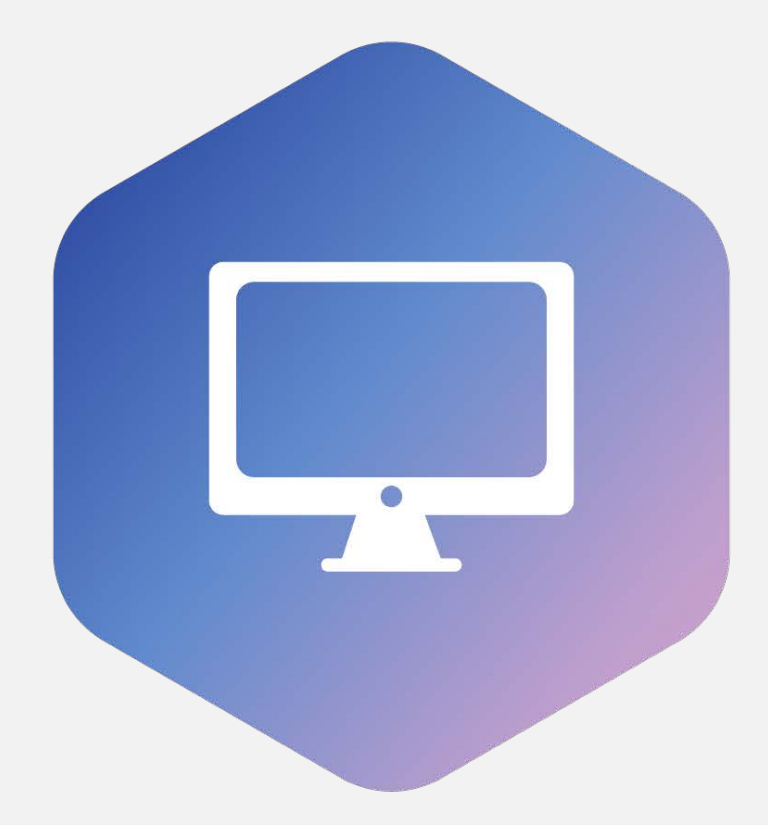

## PC电脑端报名流程

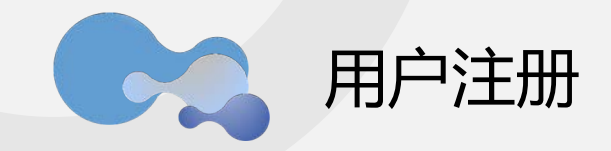

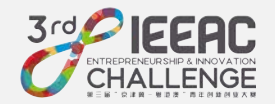

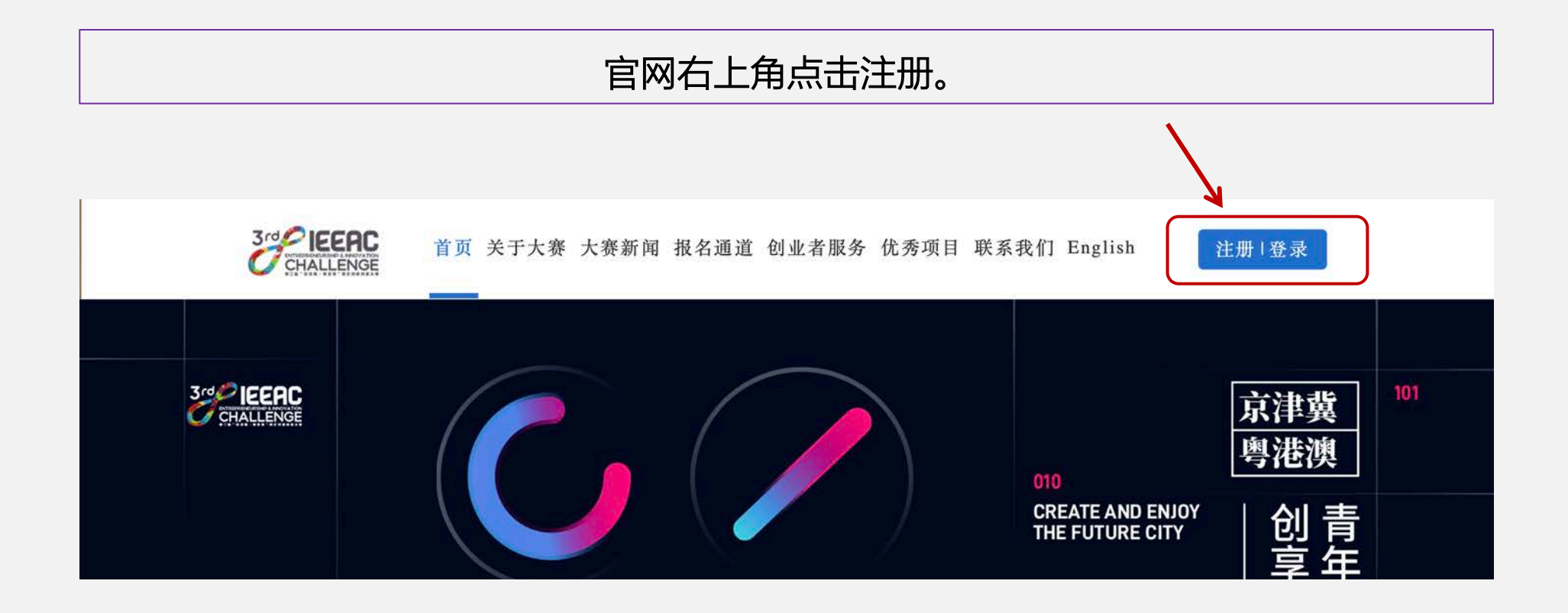

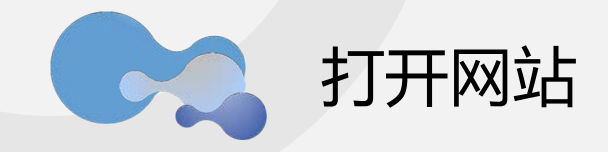

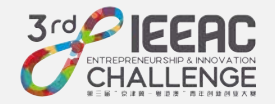

### 用电脑网页浏览器打开网站: www.ieeac-world.com ,进入大赛官网,进行报名。 温馨提示:建议使用谷歌浏览器打开大赛官网进行报名,兼容性最佳。

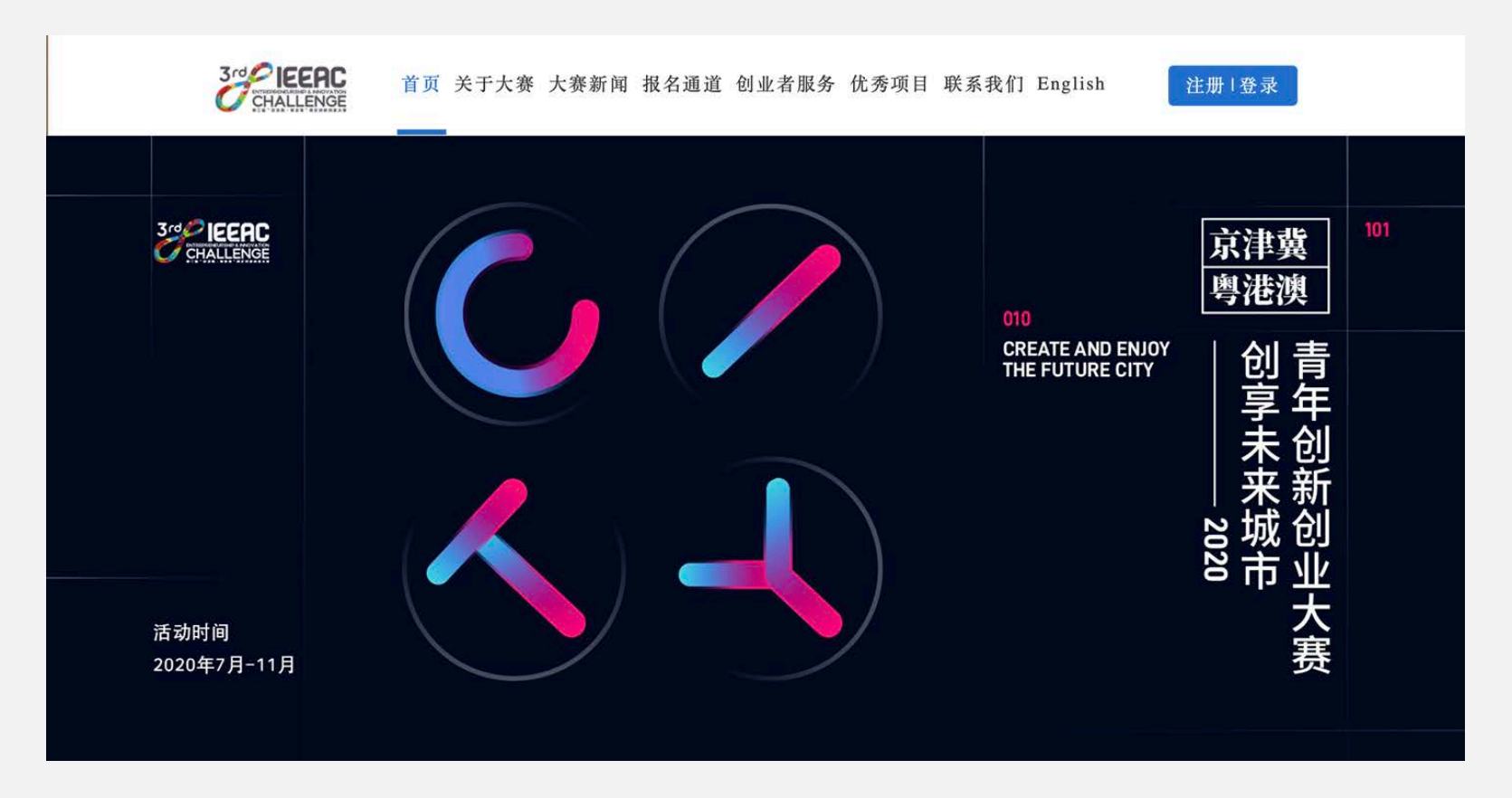

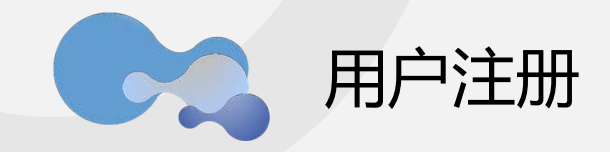

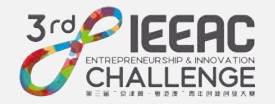

#### 按照「用户注册」弹出框的提示内容填写信息,输入手机短信验证码,完成注册。

| 用户注册                                                                | ×    | 07:30                                                                                                    | 중 ■ |
|---------------------------------------------------------------------|------|----------------------------------------------------------------------------------------------------|-----|
|                                                                     |      | 10655125321092838707 >                                                                                                  |     |
| 用厂名                                                                 |      | 短信/彩信<br>7月20日 周一 16:00                                                                                                 |     |
| <ul><li>密码 请输入密码,不少于8位、必须有字母和数字,不区分次</li><li>重复密码 请再次输入密码</li></ul> | 大小写  | 【IEEAC】恭喜您已完成第三届<br>大赛的所有报名工作!您可通<br>过大赛官方网站 <u>www.ieeac-</u><br>world.com或移动端(IEEAC)关<br>注大赛最新进程、修改作品(须<br>在报名截止日期之前) |     |
| 中国: 0086 🗸 请输入手机号                                                   |      |                                                                                                    |     |
| 请输入验证码 发送                                                           | 送验证码 |                                                                                                    |     |
| 取消                                                                  | 确定   | 短信/彩信                                                                                                    |     |

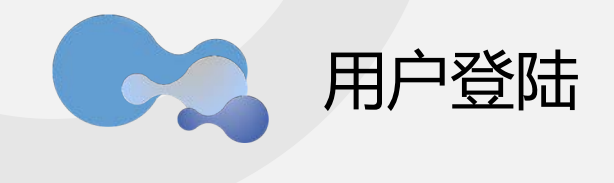

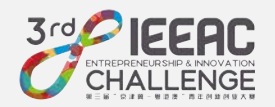

| 注册完成后                   | 后,在官网首  | 页右上角点击「        | 登陆」, 输入周   | <b></b> 甲户名 , 密码 | , 完成登陆。      |
|-------------------------|---------|----------------|------------|------------------|--------------|
|                         |         |                |            |                  |              |
| 3rd PIEERC<br>CHALLENGE | 首页 关于大赛 | 大赛新闻 报名通道 6    | 创业者服务 优秀项目 | 联系我们 Englis      | h<br>注册   登录 |
|                         |         | 用户登录           |            | ×                | _            |
|                         |         | 用户名 请输入用户名或手机号 |            |                  |              |
| Oct                     |         | 密码 请输入密码       |            |                  | 京津冀          |
| ober                    |         |                | 忘记密码? 确    |                  | 粤港澳          |
|                         |         |                |            | CREATE AN        | DENJOY   小 書 |

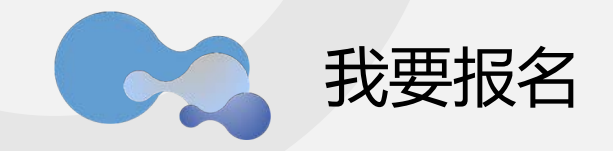

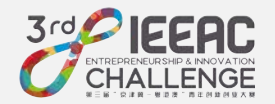

#### 登陆后在官网首页点击「我要报名」。

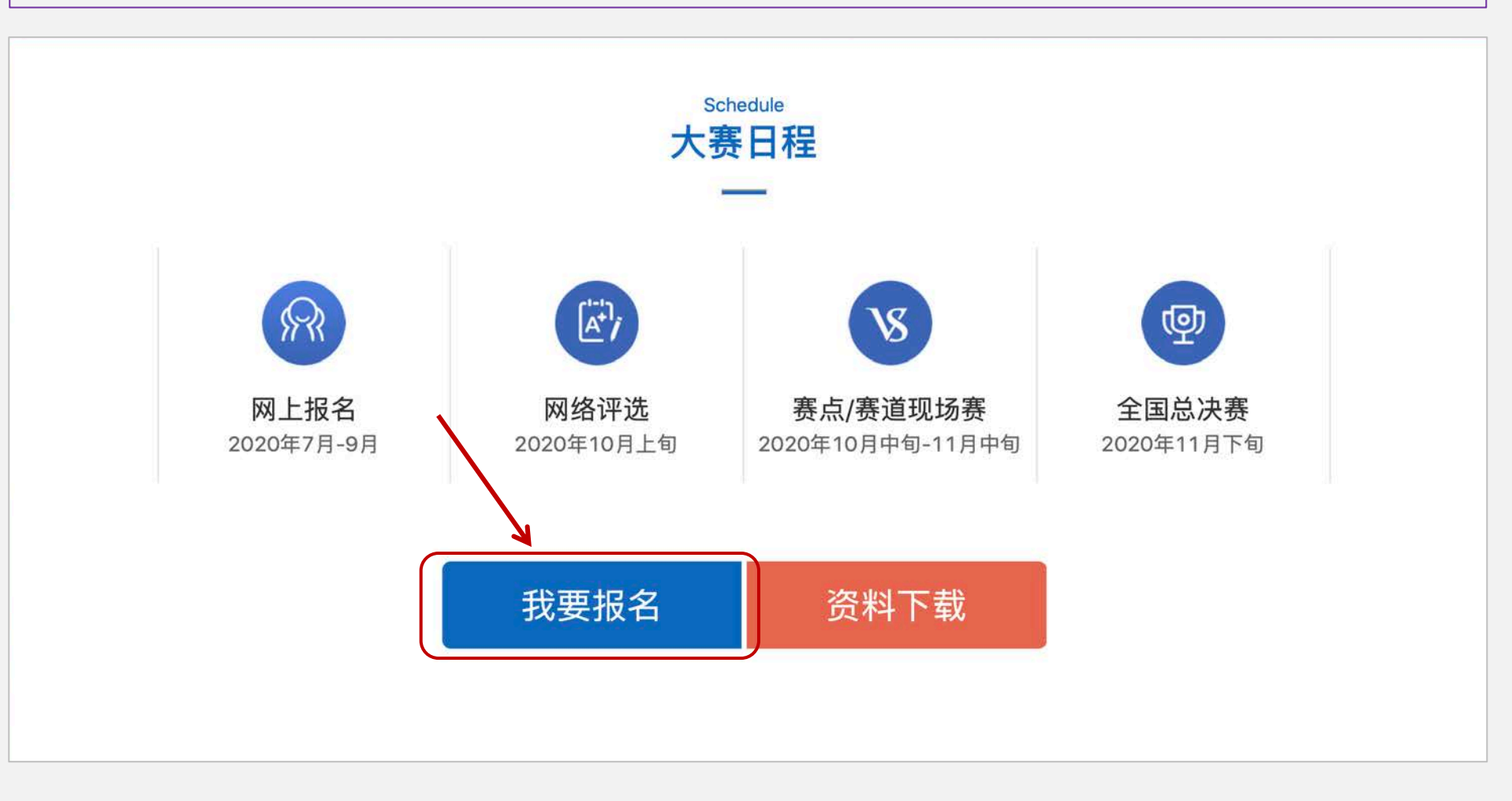

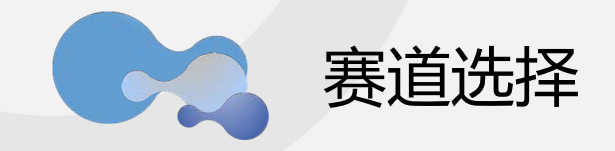

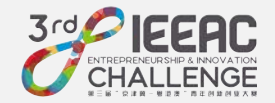

#### 点击相应赛道的「立即报名」进行报名。

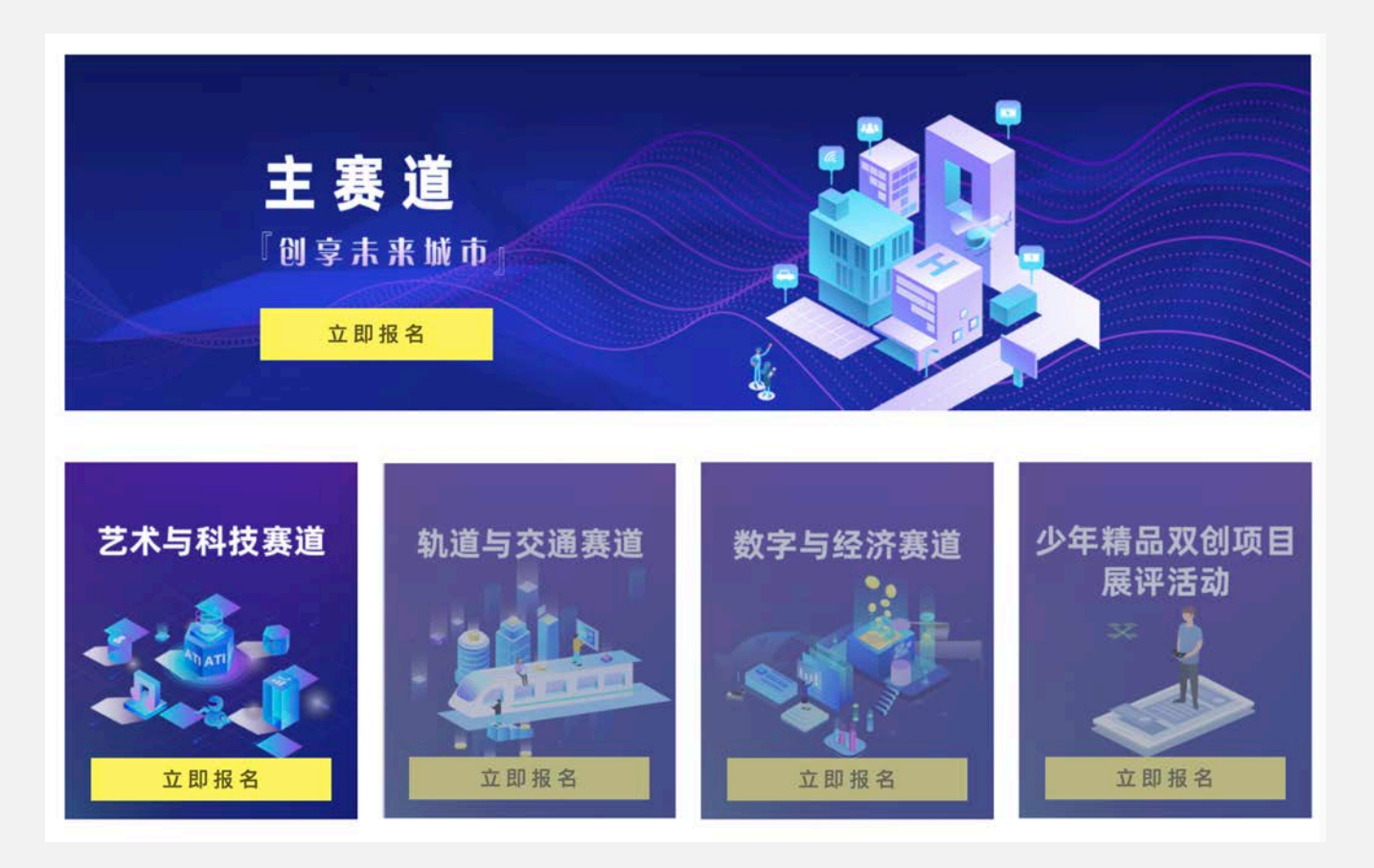

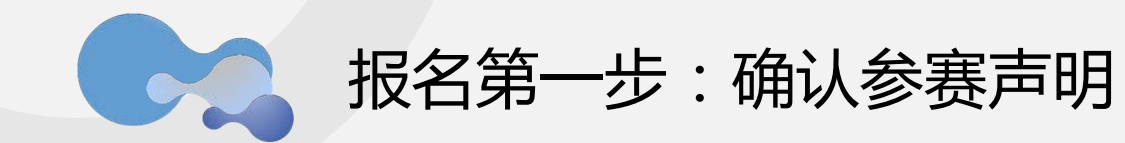

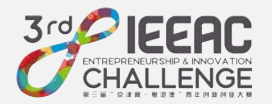

#### 选择"第一步:确认参赛声明",在页面左下角进行勾选,提交。

| 大费报名表                                                                                                    |                                                                                                    |
|----------------------------------------------------------------------------------------------------|----------------------------------------------------------------------------------------------------|
| 第一步: 确认今期产程 第二步: 电节步报音器 第二步: 上传参照作品                                                                                                    | 本协议的一部分。<br>二、服务内容<br>2.1 "安波算-导进派"前公                                                                                                    |
| 加工程 - 保護理 - 明視波 - 許不住該的出土 大 英 校 名 平 公                                                                                                    | 2.2 本站达度供根和原则者     为废入互取同而支付的电 素器     您现在流加的是"主赛道"报名,点击"确定"将不可更改赛道:     二、用户帐号     3.1 经本达注册系配支援法     公司 用户只能使用过法数学     3.2 用户只能使用过法数学     3.2 用户只能使用过法数学     3.2 用户只能使用过法数学     3.2 用户只能使用过法数学     3.2 用户只能使用过法数学     3.2 用户只能使用过法数学     3.2 用户只能使用过法数学     3.2 用户只能使用过法数学     3.2 用户只能使用过法数学     3.2 用户只能使用过去数法值的完全用中述法定的完全用中述法定的完全问题。如可用感受的意思来过,好最强要。如何必要定要定的正确的意思。     4.2 常常。     4.2 常常。     4.3 常常。     4.3 常常。     4.3 常常。     4.3 常常。     4.3 常常。     4.3 常常。     4.3 常常。     4.3 常学中华人民共和国地关注意注意意意意意。     4.5 常常。     4.5 常常。     4.5 常作。     4.5 常作。     4.5 常常。     4.5 常作。     4.5 常作。     4.5 |
| 第三届"京津翼-粤港酒"青年创新创业大赛 參赛者声明                                                                                                    |                                                                                                    |
| <ul> <li>他任何形式的社園、其均接機局進行力加支即任何建三方年間同意并相认各主の方づ相接積和才参算作品的加減免費使用以以及在早期中付支的其<br/>他只保权用。</li> <li>本人(参取)、調整对法長加減在現所並此的回信素用非常空重要性()得這來中在不認法送先還受任何請求,并补偿承約率位加減遭受的任何調<br/>先。</li> <li>二、本人(參取))保以升岸時期市場信合参加大賽之類影響用非可心。本人(參取))用意对于法反法或提別的个人(參取)、化作品、大會場合会有在<br/>建立等如此大害,這面加減已经及時用成處。</li> <li>二、本人(參取)) 医学み中心症不可能保存之的完全规定以思想本人的情念、否则,有意、打得成其任何等分(目前下述的肉香) 它们可以被使用手<br/>适应和中心,并近任何形形有力式,在任何形形有成中心。但是而不是握于上部議議,用,希,思, 用意、可能以任何等分(目前下述的肉香) 它们可以被使用手<br/>适应和中心,并近任何形形有力式,在任何形有或中心。但是而不是提手上部議議,用,希,思, 用意、可能以不可以一些一些一些一些一些一些一些一些一些一些一些一些一些一些一些一些一些一些一些</li></ul> | 确认参赛声明提交之后,赛道不可进行<br>请确认赛道选择无误。                                                                                                    |

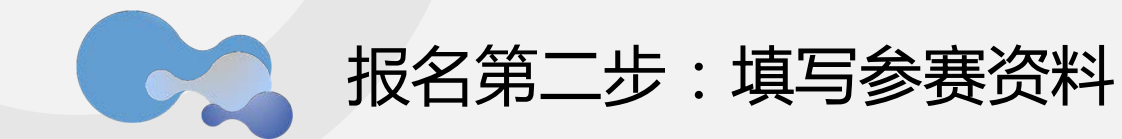

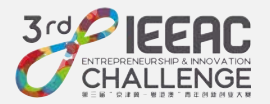

#### 选择"第二步:填写参赛资料",按提示填写,点击「确认」提交

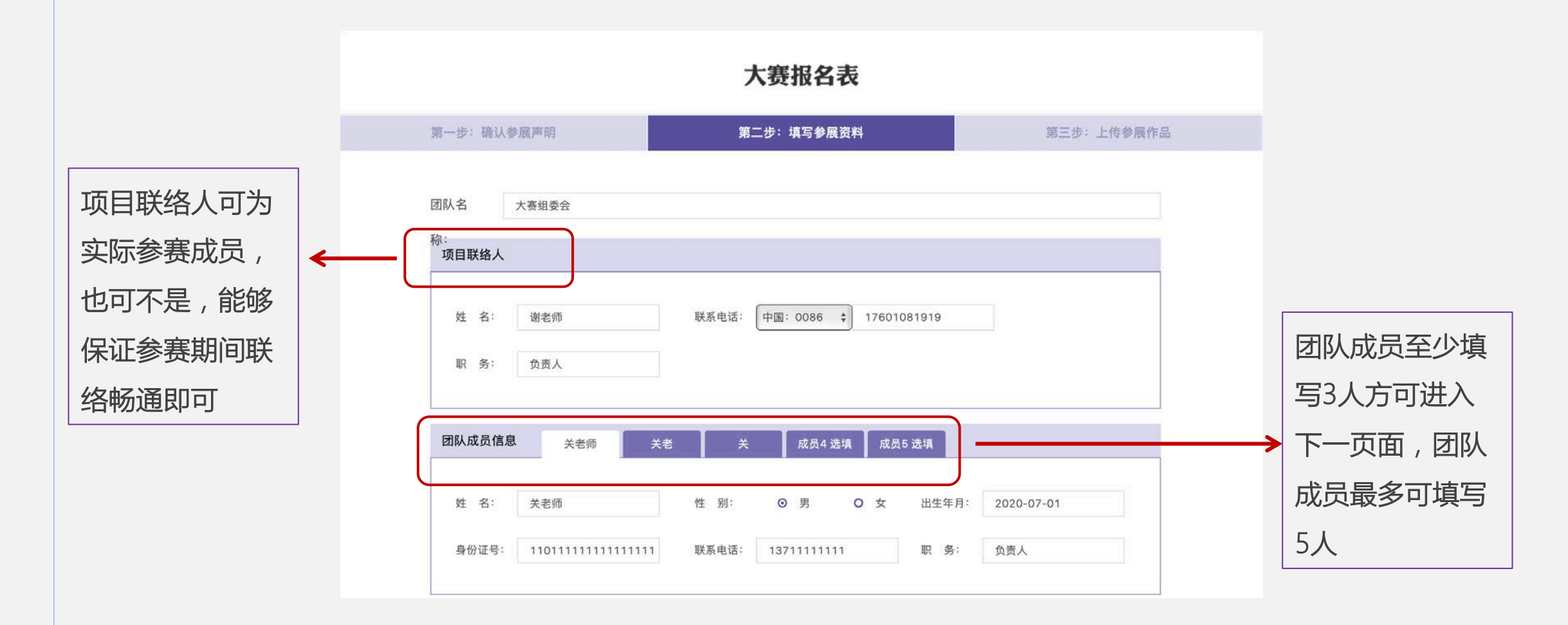

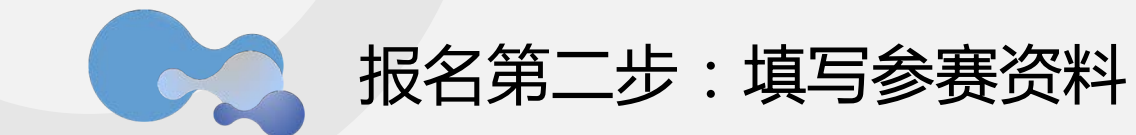

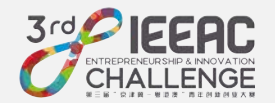

#### 所有必填信息填写完毕后,点击「提交」。

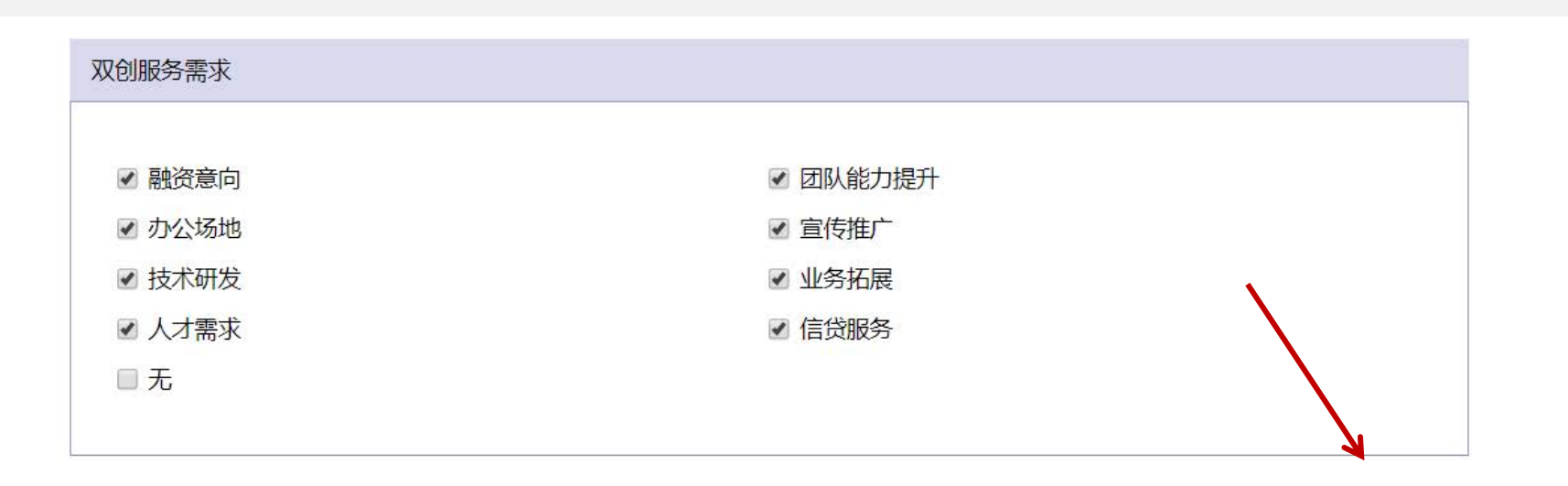

❶以上表单除标注选填项外均为必填项,请参赛团队认真如实填写!

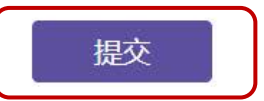

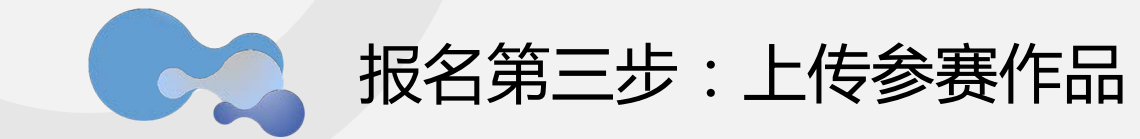

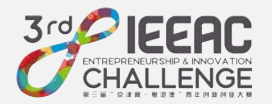

#### 选择"第三步:上传参赛作品",按提示填写,上传资料,点击提交。

| 第一步: 确认参展声明                             | 第二步:填写参展资料                                        | 第三步:上传参展作品                                    |                                                                                                    |
|-----------------------------------------|---------------------------------------------------|-----------------------------------------------|----------------------------------------------------------------------------------------------------|
| 参赛项目 组委会测试                              |                                                   |                                               |                                                                                                    |
| 组别 💿 创意组 🔺 🔘                            | 创业组 🗸                                             |                                               | 您选择的第一个                                                                                                    |
| 创意组: (在2020年6<br>项目类型 ○ 信息技术领域 ▼        | 月30日前尚未完成工商登记注册。) ○ 信息技术领域 ▼ ○ 現代农业领域 ▼ ○ 金融      | 科技領域 ▼ ○ 节能环保領域 ▼                             | 点为您的主赛点                                                                                                    |
| ○ 生物医药领域 🔻                              | ○ 文化创意领域 ▼ ○ 城市服务领域 ▼ ● 其他                        |                                               | ▲<br>▲<br>◎<br>◎<br>②<br>◎<br>②<br>◎<br>②<br>》<br>②<br>》<br>③<br>》<br>③<br>》<br>③<br>》<br>③<br>》<br>③<br>》<br>③<br>》<br>③<br>③<br>》<br>③<br>③<br>》<br>③<br>③<br>③<br>③<br>③<br>③<br>③<br>③<br>③<br>③<br>③<br>③<br>③<br>③<br>③<br>③<br>③<br>③<br>③<br>③ |
| 赛点 北京褒区× 深圳委区<br>最多可选三个赛点: 您选           | (× 給尔旗賽区×<br>择的第一个赛点为您的主赛点;您选择的第二、第三赛点为您的         | × ~ /                                         | 三赛点为您的餐                                                                                                    |
| 商业计划书                                   | 演示文稿                                              | 视频-选填项                                        | 赛点 ; 若您在3                                                                                                    |
|                                         |                                                   |                                               | 点未晋级全国总                                                                                                    |
| 文档已上传                                   | 文档已上传                                             | 上传视频                                          | 赛,则可在接到                                                                                                    |
| A 20 L do the Brids We II. S. L Bill 49 | A11.02.50                                         |                                               | 选赛点承办方道                                                                                                    |
| ▲兩工時完整的周型计划书。<br>只支持PDF格式文档。            | ▲項工行表示X网。<br>只支持PPT/PPTX格式文档。不能包含视频并且 3<br>小于30M。 | ▲加工口收购,<br>2持mp4格式视频,视频时长小于100s,大小<br>不超过50M。 | 下继续参加备进                                                                                                    |
|                                         |                                                   |                                               | 上的现忆室                                                                                                    |

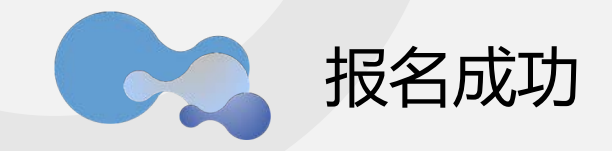

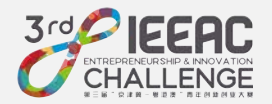

#### 收到手机短信提示,恭喜您完成所有报名工作。

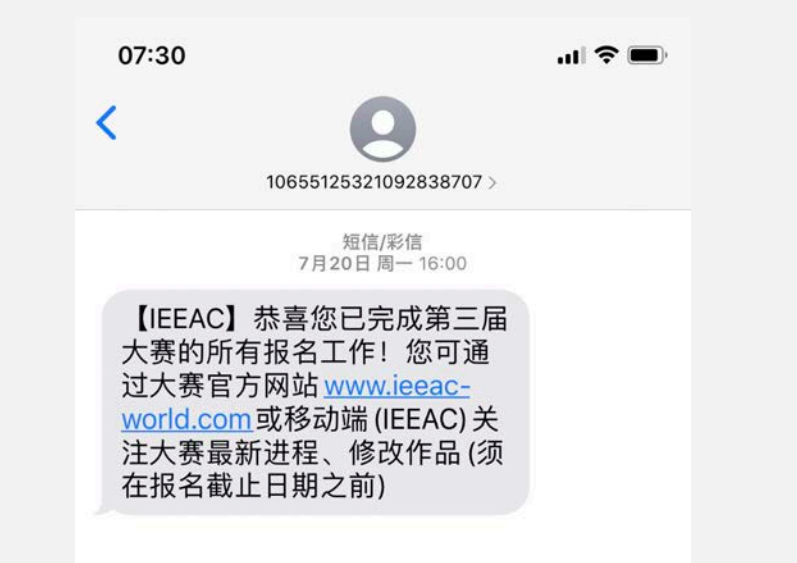

请您保存好"用户名"和"密码" 9月30日之前您可随时登陆网站,查看、修改填报信息 您的项目通过网络评审后,组委会将通过电话、短信等形式告知 预祝您参赛顺利!

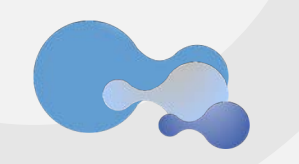

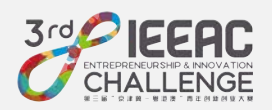

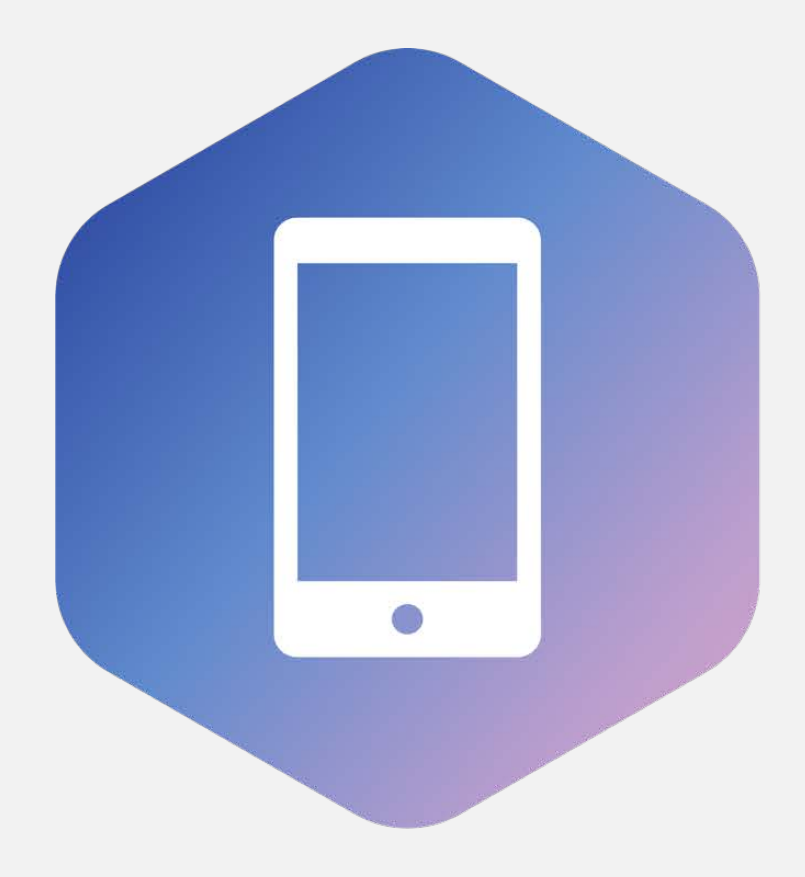

## 手机端报名流程

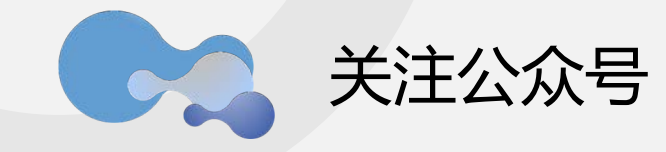

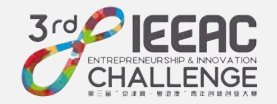

# 用微信扫描"京津冀粤港澳青年创新创业大赛"微信公众号二维码,关注公众号 点击下方"报名入口

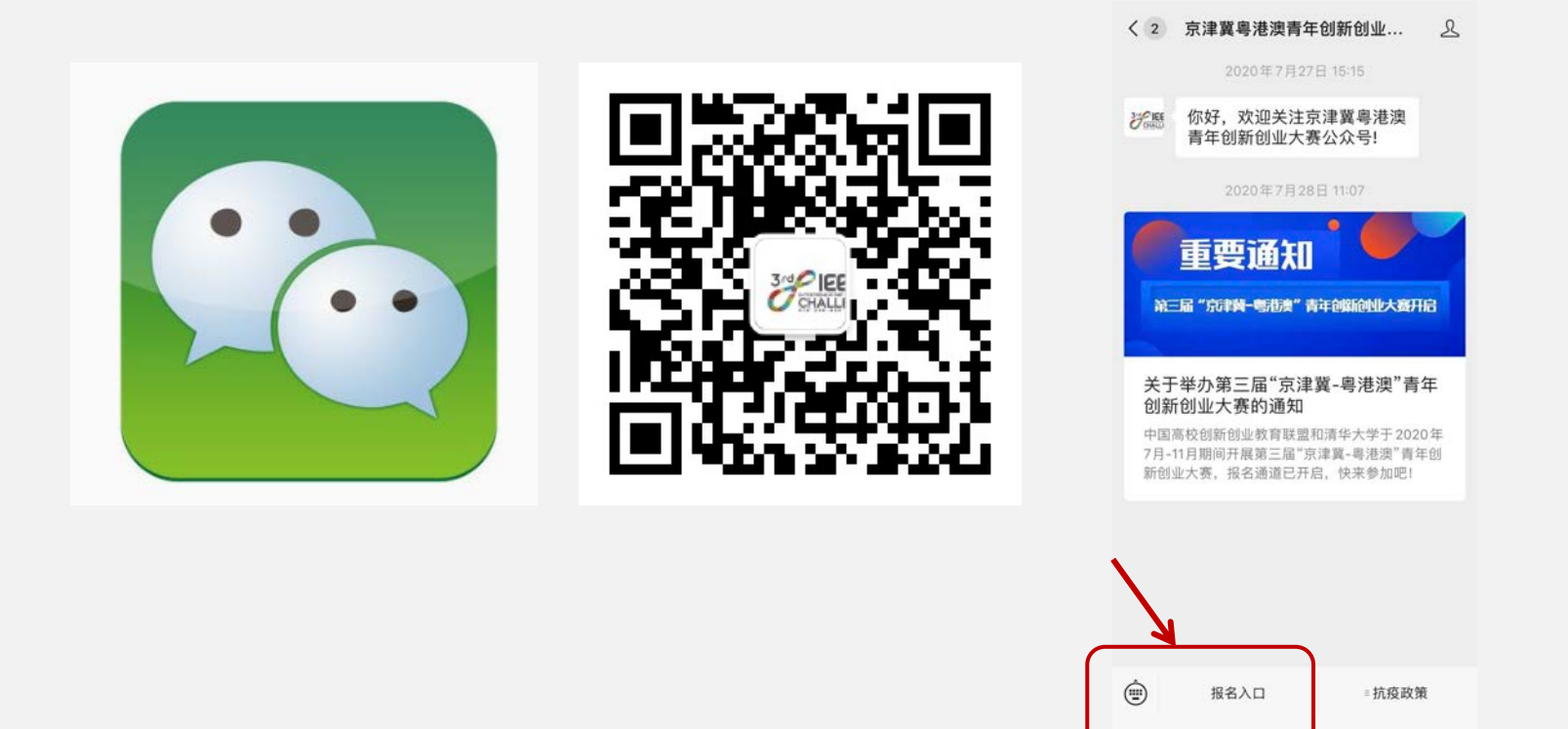

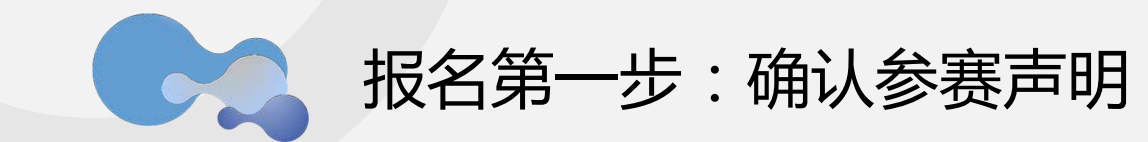

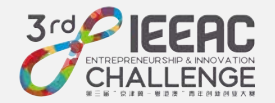

#### 选择"第一步:确认参赛声明",在页面左下角进行勾选,提交。

温馨提示:确认参赛声明提交之后,赛道不可进行更改,请确认赛道选择无误。

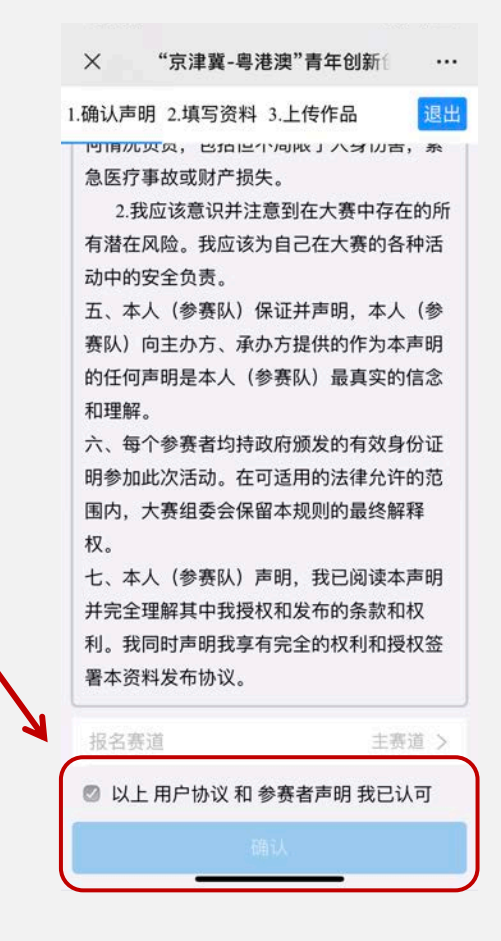

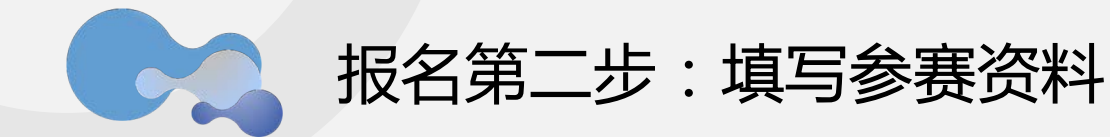

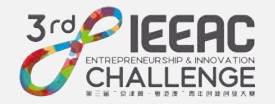

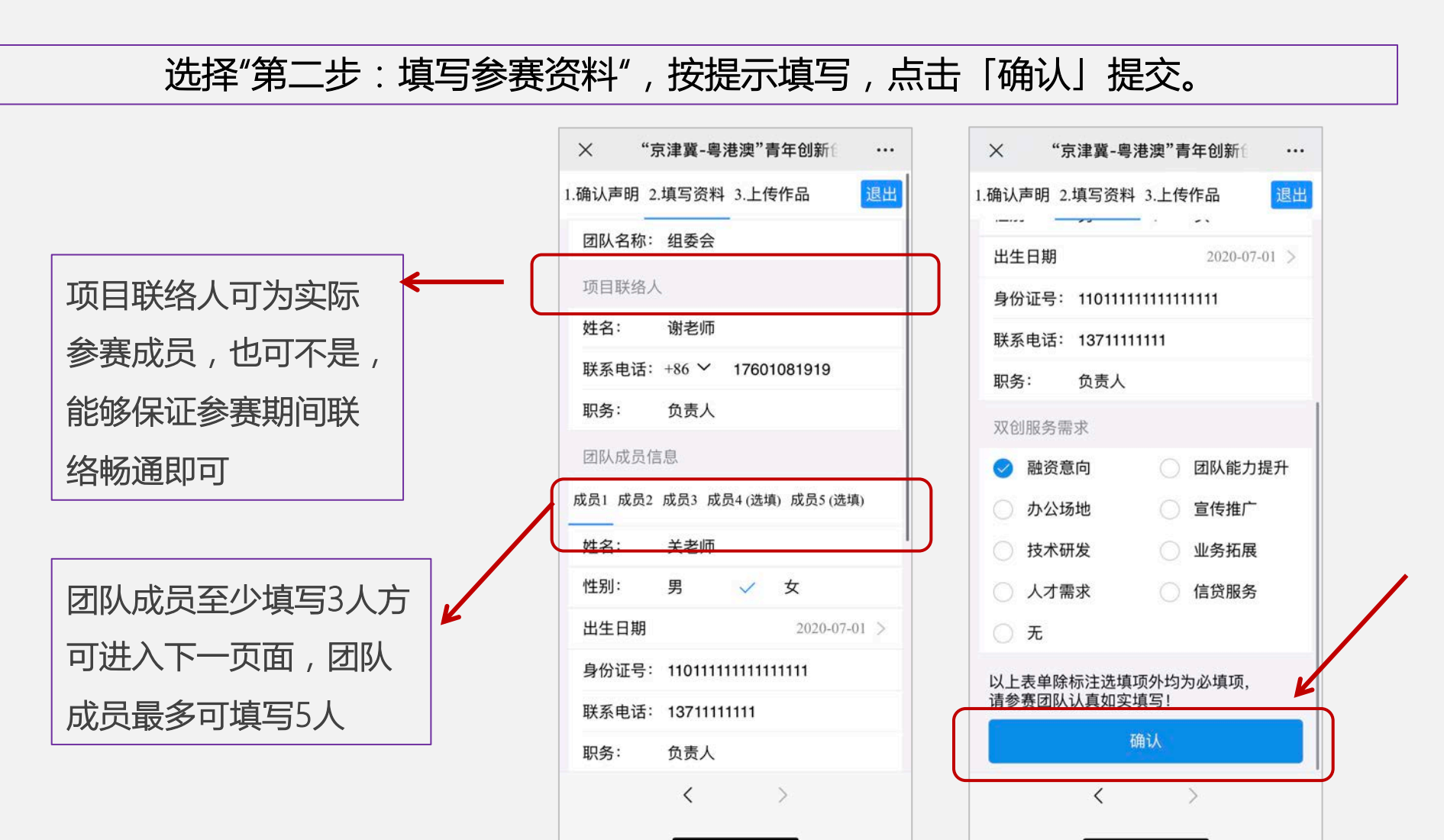

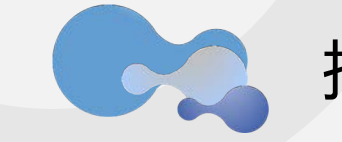

## 报名第三步:上传参赛作品

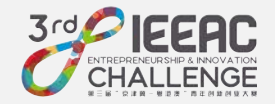

选择"第三步:上传参赛作品",按提示填写,上传资料,点击「确认」提交。

|          | 1 | × "京津冀-粤港澳"青年创新 ····                                                        | × "京津冀-粤港澳"青年创新 ····                                      |
|----------|---|-----------------------------------------------------------------------------|-----------------------------------------------------------|
| 您选择的第一个赛 |   | 1.确认声明 2.填写资料 3.上传作品 退出                                                     | 1.确认声明 2.填写资料 3.上传作品 退出                                   |
| 点为您的主赛点; |   | 参赛项目: 组委会测试                                                                 |                                                           |
| 您选择的第二、第 |   | 赛点: (最多可选三个赛点:您选择的第一个赛点为您的主<br>赛点; 您选择的第二、第三赛点为您的备选赛点)                      | 文指已上传                                                     |
| 三赛点为您的备选 | ← | <ul> <li>✓ 北京赛区</li> <li>✓ 深圳赛区</li> <li>○ 哈尔滨赛区</li> <li>✓ 郑州赛区</li> </ul> | <b>演示文稿</b><br>请上传演示文稿,只支持PPT/PPTX格式文档,不能包含视频并且小<br>于30M。 |
| 赛点;若您在主赛 |   | ● 香港赛区 49別: 創資44 × 創业44                                                     |                                                           |
| 点未晋级全国总决 |   | 创意组: (在2020年6月30日前尚未完成工商登记注<br>册。)                                          | 文档已上传                                                     |
| 赛,则可在接到备 |   | 项目类型: 其他 >                                                                  | <b>视频-选填项</b><br>请上传视频,支持mp4格式视频,视频时长小于100s.大小不超过         |
| 选赛点承办方邀请 |   | 信息技术领域,如人工智能、大数据、云计算、物联<br>网、网络空间安全、新型通信技术与装备、计算机软<br>件、社交网络、媒体门户、企业服务等     |                                                           |
| 下继续参加备选赛 |   | <b>商业计划书</b><br>请上传完整的商业计划书,只支持PDF格式文档。                                     | 上传视频                                                      |
| 点的现场赛    |   |                                                                             | 提示:按要求填写上传信息,<br>在上传期间您可以修改参赛资料和参赛作                       |
|          | 1 | < >                                                                         | 76.21                                                     |

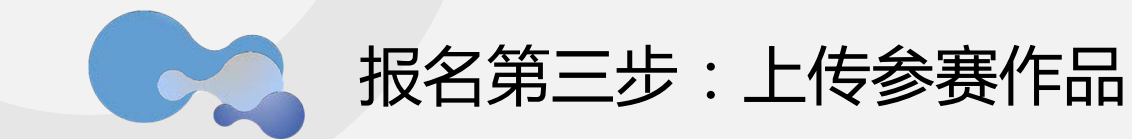

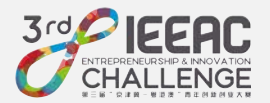

#### 安卓手机可在"最近"中选择

#### 苹果手机可在"浏览"中选择

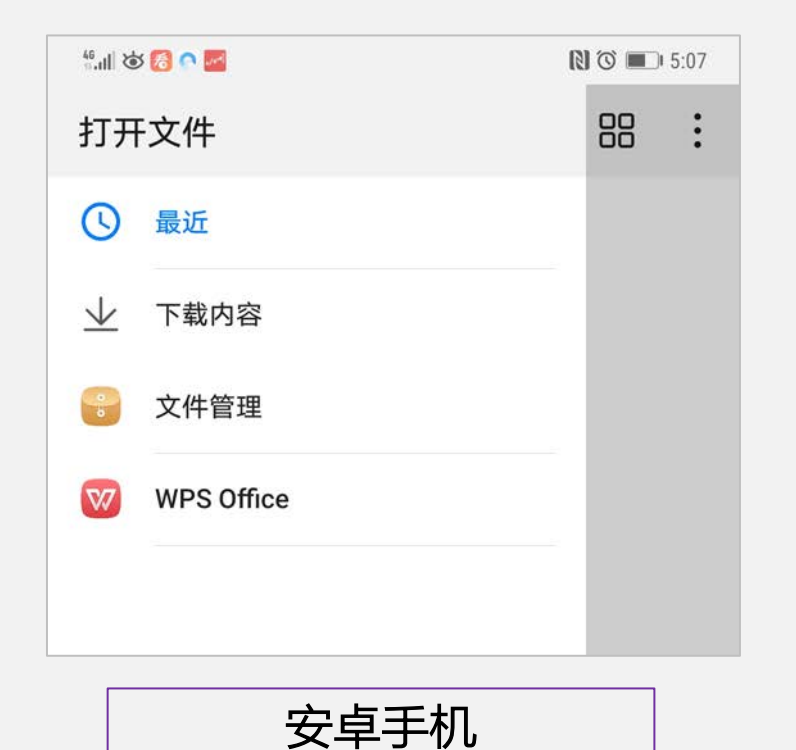

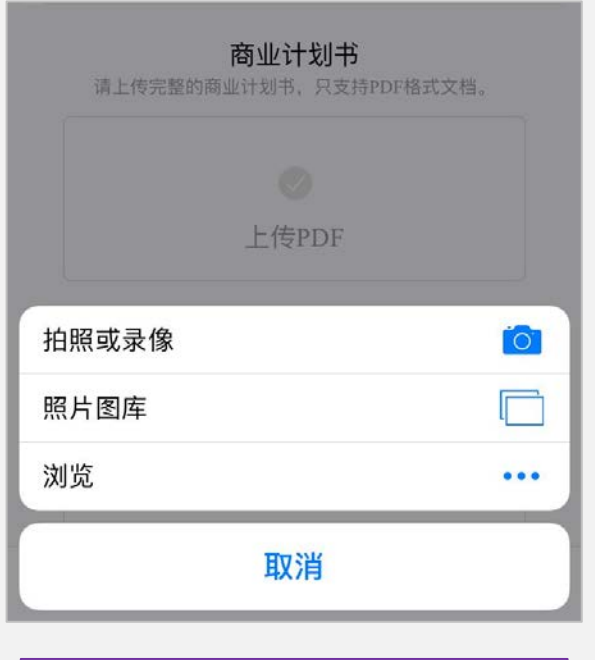

苹果手机

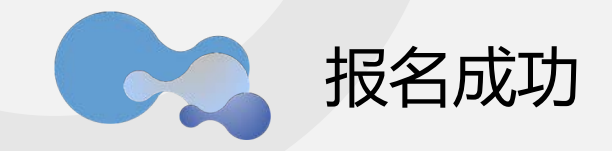

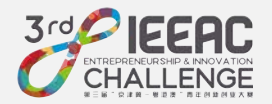

#### 收到手机短信提示,恭喜您完成所有报名工作。

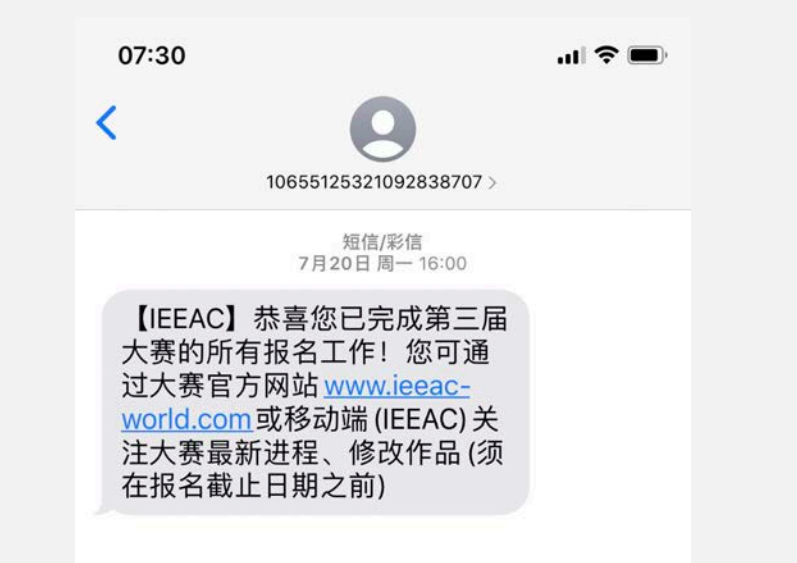

请您保存好"用户名"和"密码" 9月30日之前您可随时登陆网站,查看、修改填报信息 您的项目通过网络评审后,组委会将通过电话、短信等形式告知 预祝您参赛顺利!

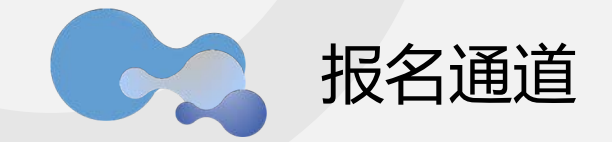

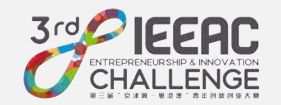

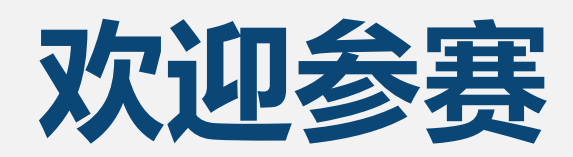

## 预祝取得圆满成绩!